**Je clique ici** 

10

Ajouter

Je clique sur "Ajoute

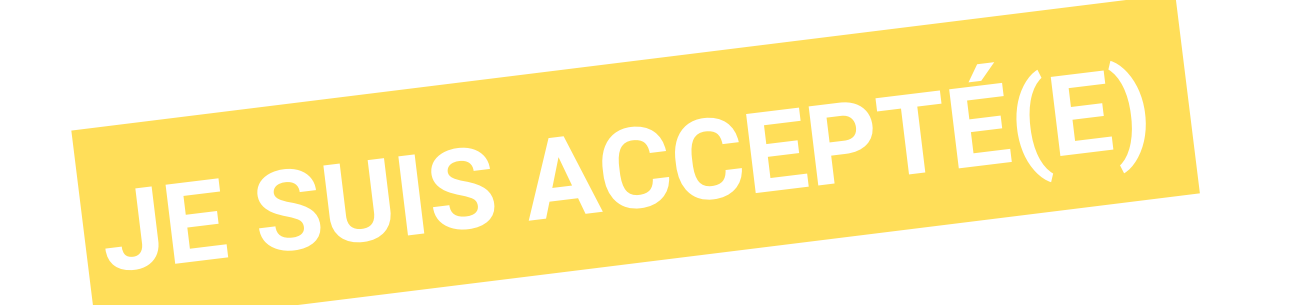

Vous avez reçu une réponse positive d'un établissement ? Félicitations ! Vous devez faire votre choix définitif avant le 7 mai 2021 pour les DAP et le 1er juillet 2021 pour les Hors-DAP.

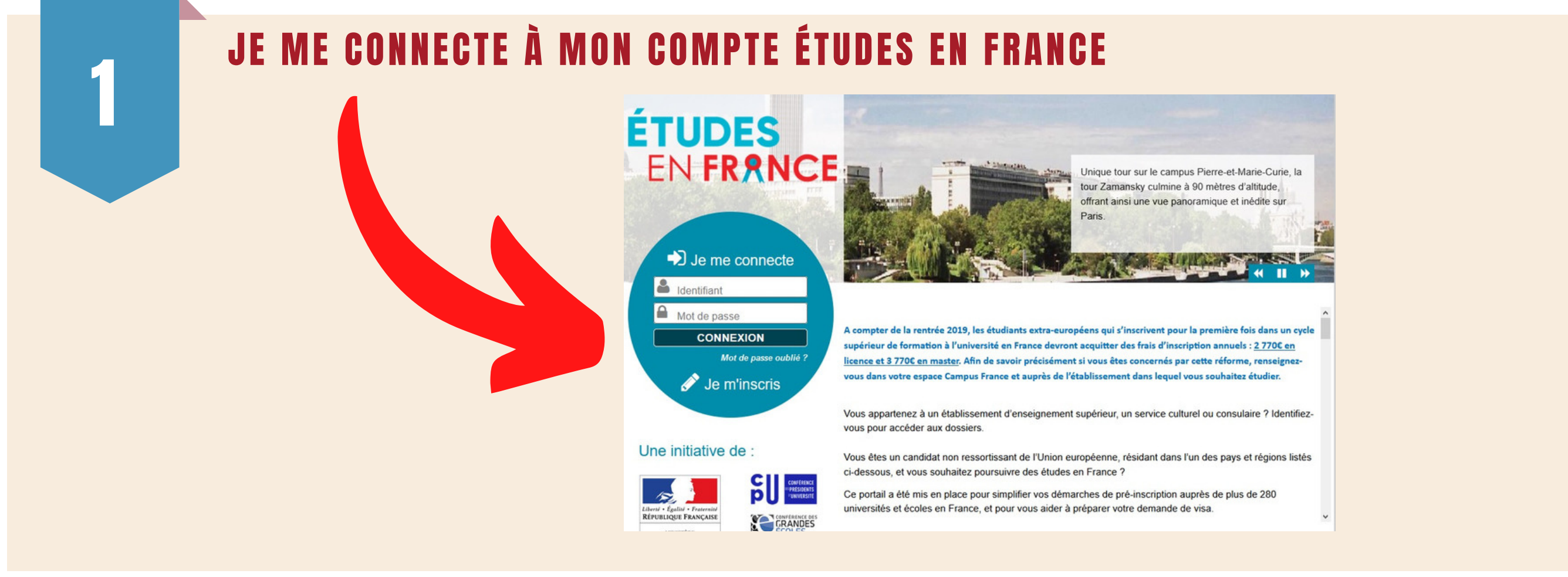

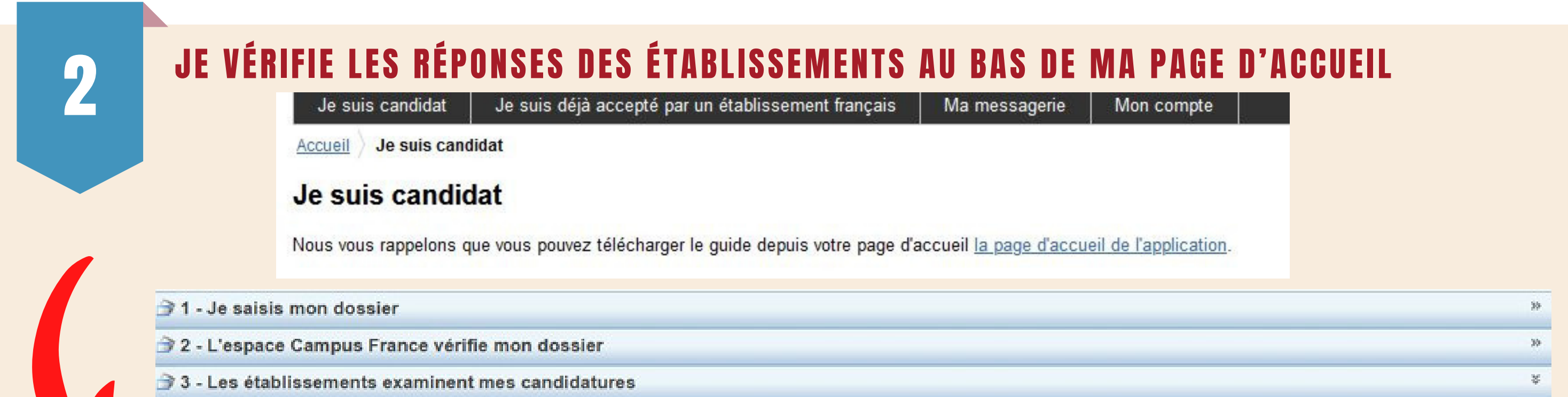

the set from the second second second second second second second second second second second data as a second

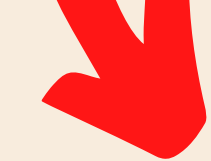

Sur cet écran, vous pouvez suivre les réponses données par les établissements français à vos candidatures. Attention, seuls les établissements connectés à l'application Etudes en France peuvent vous répondre ici. Revenez régulièrement pour voir si vous avez de nouvelles réponses !

#### Mes formations demandées en 1ère année de licence au sein d'une université (DAP blanche)

| Formation                                                                                            | Année<br>d'entrée    | Etablissement                                                                              | Ville  | Réponse | Action       |
|----------------------------------------------------------------------------------------------------|----------------------|--------------------------------------------------------------------------------------------|--------|---------|--------------|
| licence Sciences humaines et sociales mention histoire                                               | Année 1<br>(bac + 1) | Université de Lorraine - UFR sciences humaines et<br>sociales Nancy                        | Nancy  |         |              |
| licence Sciences humaines et sociales mention histoire                                               | Année 1<br>(bac + 1) | Institut National Universitaire Champollion -<br>Département sciences humaines et sociales | Albi   |         |              |
| Licence Sciences humaines et sociales mention géographie et aménagement parcours<br>Mineure Histoire | Année 1<br>(bac + 1) | Université Picardie Jules Verne Arniens - UFR<br>d'histoire et de géographie               | Amiens | Accepté | Voir détails |

## JE CLIQUE SUR JE SUIS ACCEPTÉ

#### Félicitations ! Vous avez été accepté dans 1 formation !

Si vous vous décidez définitivement pour l'une d'entre elles, vous pouvez dès à présent finaliser votre procédure en cliquant sur Je suis accepté

# JE SÉLECTIONNE "UNE ACCEPTATION ÉLECTRONIQUE ISSUE DE L'APPLICATION ÉTUDES EN FRANCE" DANS LE MENU

#### Je suis accepté

#### 🗊 1 - Je finalise ma procédure

Dans cette étape, vous énumérez les raisons pour lesquelles vous souhaitez partir étudier en France et pour lesquelles vous disposez d'attestations, puis vous complétez vos informations personnelles. Noubliez pas enfin de soumettre votre dossier !

#### 1.1 - Je choisis mes projets d'études

Vous pouvez ajouter plusieurs projets d'études, tels que des acceptations pour des formations diplômantes, des formations Français Langue Etrangère, des concours, des échanges... Vous ne pouvez pas ajouter plusieurs acceptations pour une formation diplômante.

Ajouter : Une acceptation électronique issue de l'application Etudes en France

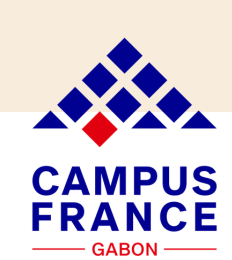

## JE CHOISIS UNE FORMATION PARMI MES ACCEPTATIONS OBTENUES EN CLIQUANT SUR CHOISIR CETTE FORMATION.

#### Je suis accepté suite à une candidature effectuée dans l'application Etudes en France

Suite aux candidatures que vous avez effectuées dans l'application Etudes en France, vous avez reçu plusieurs acceptations. Vous devez en sélectionner une et une seule (bouton à gauche de vos acceptations), puis confirmer votre choix

| Formation                                                                                            | Année<br>d'entrée    | Etablissement                                                               | Ville  | Rentrée    | Action                    |
|----------------------------------------------------------------------------------------------------|----------------------|-----------------------------------------------------------------------------|--------|------------|---------------------------|
| licence Sciences humaines et sociales mention géographie et aménagement<br>parcours Mineure Histoire | Année 1<br>(bac + 1) | Université Picardie Jules Verne Amiens - UFR<br>d'histoire et de géographie | Amiens | 31/08/2020 | Choisir cett<br>formation |

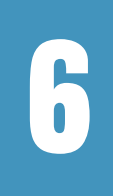

## JE RELIS ATTENTIVEMENT LES INFORMATIONS RELATIVES À LA FORMATION

### (date de rentrée, date limite d'arrivée autorisée, consigne de l'établissement, etc.)

|                                                              | Détails d'une acceptation                                                                                                    | on électronique                                                                                                   |                                                                               |
|--------------------------------------------------------------|----------------------------------------------------------------------------------------------------|----------------------------------------------------------------------------------------------------|-------------------------------------------------------------------------------|
| Type de diplôme envisagé :<br>Langue d'enseignement :        | Licence<br>Français                                                                                                    | Nombre d'années :<br>Coût de la formation :                                                                       | 1 an(s)<br>Non renseigné                                                      |
| Date de rentrée :<br>Date limite d'arrivée autorisée :       | 31/08/2020<br>14/09/2020                                                                                                    | Site d'enseignement :                                                                                             | Site de Amiens<br>10, rue des Français Libres, 80000<br>Amiens<br>Amiens      |
| Exonération :                                                |                                                                                                    |                                                                                                    |                                                                               |
| Commentaire de l'établissement : Bo<br>Ve<br>ét<br>htt<br>Bi | onjour,<br>euillez vous rendre sur le site internet de l'Universit<br>apes à suivre pour votre inscription (voir lien ci-des<br>tps://www.u-picardie.fr/formation/candidater-s-inscr<br>en cordialement, | é de Picardie Jules Verne pour pre<br>sous, rubrique "vous avez candida<br>rire/inscriptions/s-inscrire-a-l-unive | endre connaissance des<br>até via CAMPUS FRANCE")<br>rsite-558564.kjsp?RH=INS |
| Contact :                                                    | Madame Estelle BOLAND<br>Service de Formation Initiale - Direction<br>de la Formation et de l'Innovation<br>Pédagogique                                                                                  | Tel :<br>rme mon choix <sub>Fax :</sub>                                                                           | Non renseigné<br>Non renseigné                                                |
| Mail :                                                       | estelle.boland@u-picardie.fr<br>Choisir cette formation                                                                                                    | Web :<br>Annuler                                                                                                  | https://www.u-picardie.fr                                                     |

## **J'ENREGISTRE MON CHOIX**

#### Je suis accepté suite à une candidature effectuée dans l'application Etudes en France

Suite aux candidatures que vous avez effectuées dans l'application Etudes en France, vous avez reçu plusieurs acceptations. Vous devez en sélectionner une et une seule (bouton à gauche de vos acceptations), puis confirmer votre choix.

|   | Formation                                                                                            | Année<br>d'entrée    | Etablissement                                                               | Ville  | Rentrée    | Action |
|---|----------------------------------------------------------------------------------------------------|----------------------|-----------------------------------------------------------------------------|--------|------------|--------|
| e | Licence Sciences humaines et sociales mention géographie et aménagement<br>parcours Mineure Histoire | Année 1<br>(bac + 1) | Université Picardie Jules Verne Amiens - UFR<br>d'histoire et de géographie | Amiens | 31/08/2020 |        |
|   | C'est mon projet d'études principal 🗸                                                                | Enregistrer          | Je clique ici                                                               |        |            |        |

Η

## JE VÉRIFIE QUE TOUT EST COMPLET ET JE SOUMETS MON DOSSIER À L'ESPACE CAMPUS FRANCE

Je relis mon dossier et je confirme mon choix auprès de mon espace Campus France

J'ai bien relu mon dossier et je certifie l'exactitude des informations qu'il contient

Attention, après la soumission de votre dossier, vous ne pourrez plus le modifier !

Je confirme mon choix définitif auprès de l'Espace Campus Franc

## **APRÈS VALIDATION DE MON ACCORD DE PRÉINSCRIPTION PAR L'ESPACE CAMPUS FRANCE,**

j'imprime l'accord préalable de pré-inscription (fichier PDF) et je le dépose à l'espace Campus France pour signature muni des originaux : - de tous mes diplômes et de mes relevés de notes (si je suis en études supérieures) depuis le bac - de tous mes bulletins de première et de terminale, mon certificat d'admission et mon relevé de notes du bac (si je viens d'obtenir le bac).

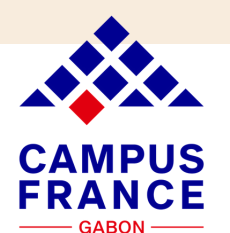

| Liberte + Egolite + Francester<br>REPUBLIQUE FRANÇAISE                                     | Contirma                                                      | tion of acceptance/pre-enrollment                                                                                                 |
|--------------------------------------------------------------------------------------------|---------------------------------------------------------------|----------------------------------------------------------------------------------------------------|
| DIS AFARING TRANSPORT                                                                      | E                                                             | udes en France' certificate                                                                                                    |
| Nom :<br>Sumarne (family) name :                                                           |                                                               |                                                                                                    |
| Prénom :<br>First name(s) :                                                                |                                                               |                                                                                                    |
| Date de naissance :<br>Date of birth :                                                     |                                                               |                                                                                                    |
| Numéro d'identifiant :<br>Application ID :                                                 |                                                               |                                                                                                    |
| Dossier suivi par :<br>Contact information :                                               | Espace Campus F                                               | rance                                                                                                    |
| Etablissement d'accueil :<br>Host institution :                                            | Université de Bor                                             | deaux - Unité de formation de physique                                                                                            |
| Site :<br>Location :                                                                       | Talence                                                       |                                                                                                    |
| Formation demandée :<br>Course name :                                                      | Master indifférence<br>technologies men<br>Ingénierie des sys | ié (recherche et professionnel) Sciences et<br>tion Ingénièrie des systèmes complexes parcours<br>tèmes pour l'image et le signal |
| Année d'entrée :<br>Entry year :                                                           | année 2                                                       |                                                                                                    |
| Après avoir obtenu votre visa de l<br>attestation et des justificatifs re-<br>inscription. | ong séjour, vous devr<br>quis par votre établi                | ez vous présenter à l'adresse ci-dessous muni(e) de cett<br>ssement d'accueil, le cas échéant, pour finaliser votr                |
| Once you receive your long stay visa<br>documents required by your host instit             | , you must come in per<br>ution, if requested, in on          | ion to the address below and present this certificate, along wit<br>fer to finalize your enrollment.                              |
| Unité                                                                                      | de formation de phy<br>351 cours de la Lit                    | sique - Site de Talence<br>ération Talence                                                                                        |
|                                                                                            |                                                               |                                                                                                    |

Je clique ici